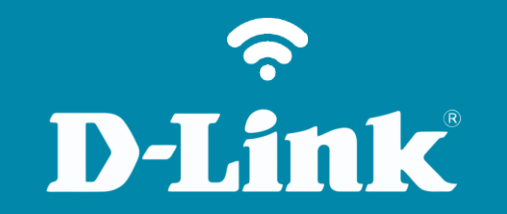

## Configuração de Internet - Modo IP Estático

**DIR-615** 

## DIR-615

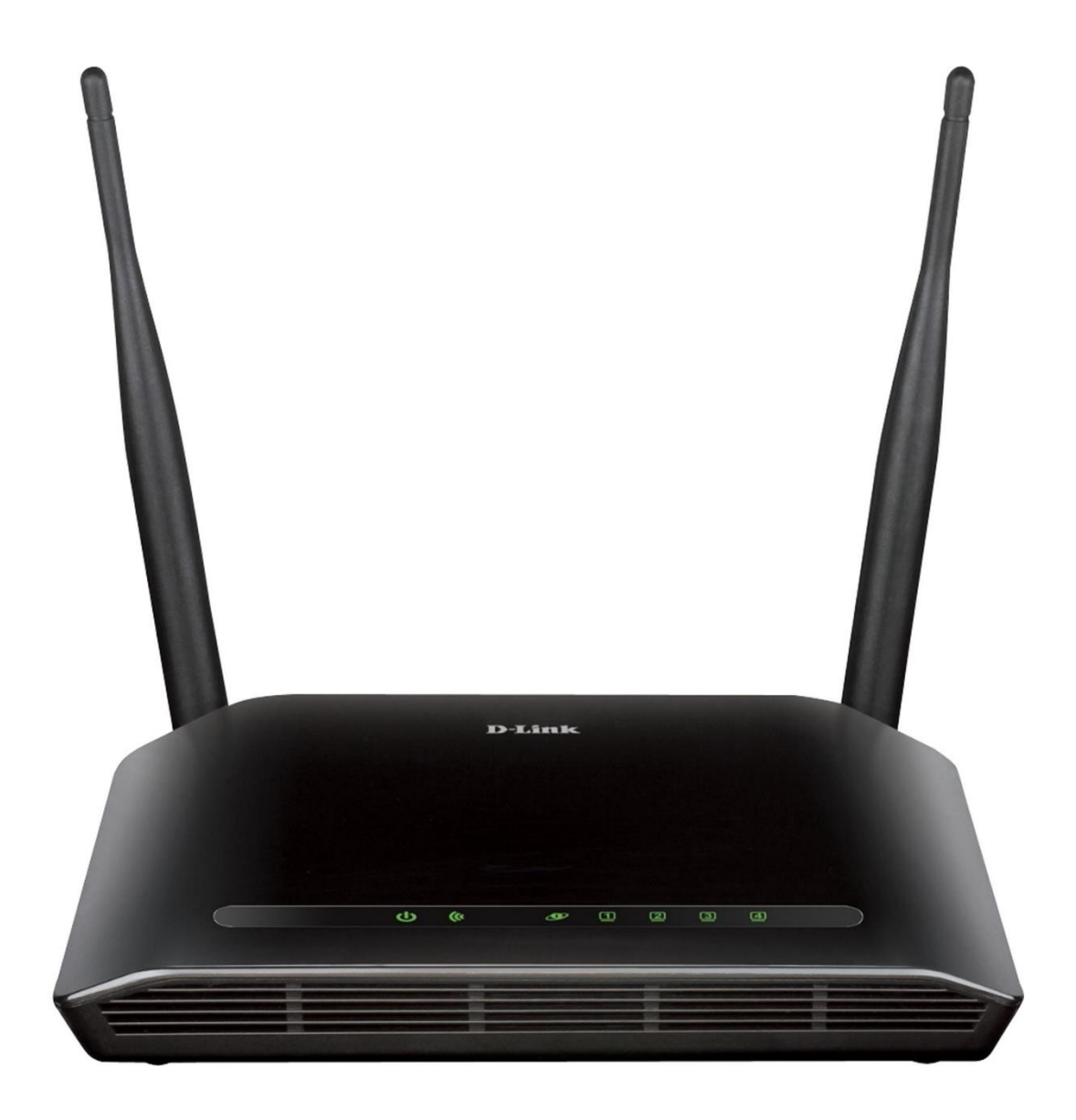

## Procedimentos para configuração de Internet - Modo IP Estático

1- Para realizar esta configuração o computador deve estar conectado via cabo Ethernet em uma das portas LAN do roteador, e o seu modem ADSL / Cable Modem conectado na porta WAN do roteador.

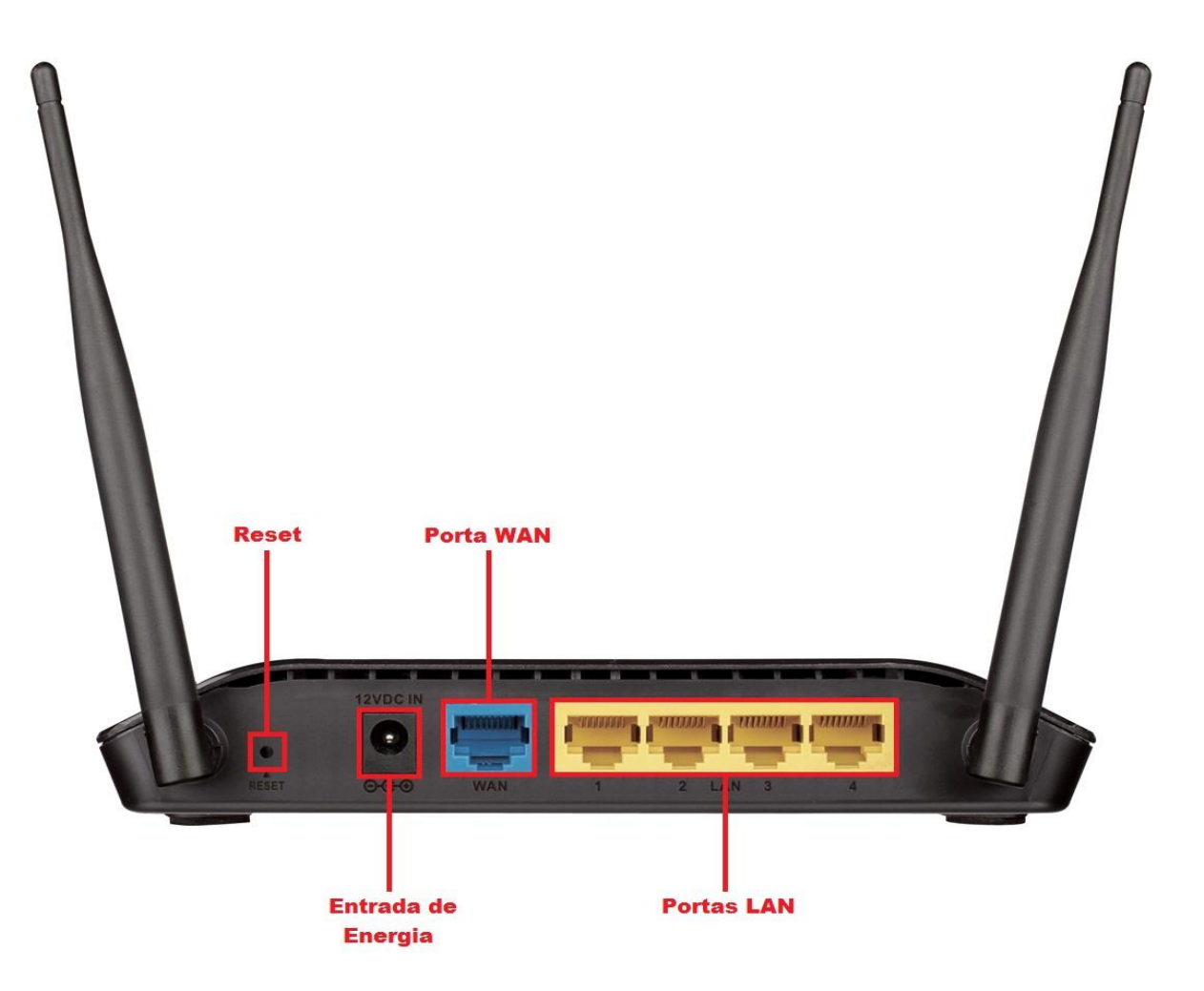

2-Para acessar a página de configuração abra o navegador de internet, digite na barra de endereços <u>http://192.168.0.1</u> e tecle **Enter**.

| (←) →  (→)  (→)  (→)  (→) | ,0 - → | <i> </i> Roteador Wireless | × |  |
|---------------------------|--------|----------------------------|---|--|

Será apresentada a tela de autenticação para acesso a página de configuração. O usuário e senha padrão do equipamento são:

Nome de Usuário: Admin Senha: (deixe em branco) Clique em Login.

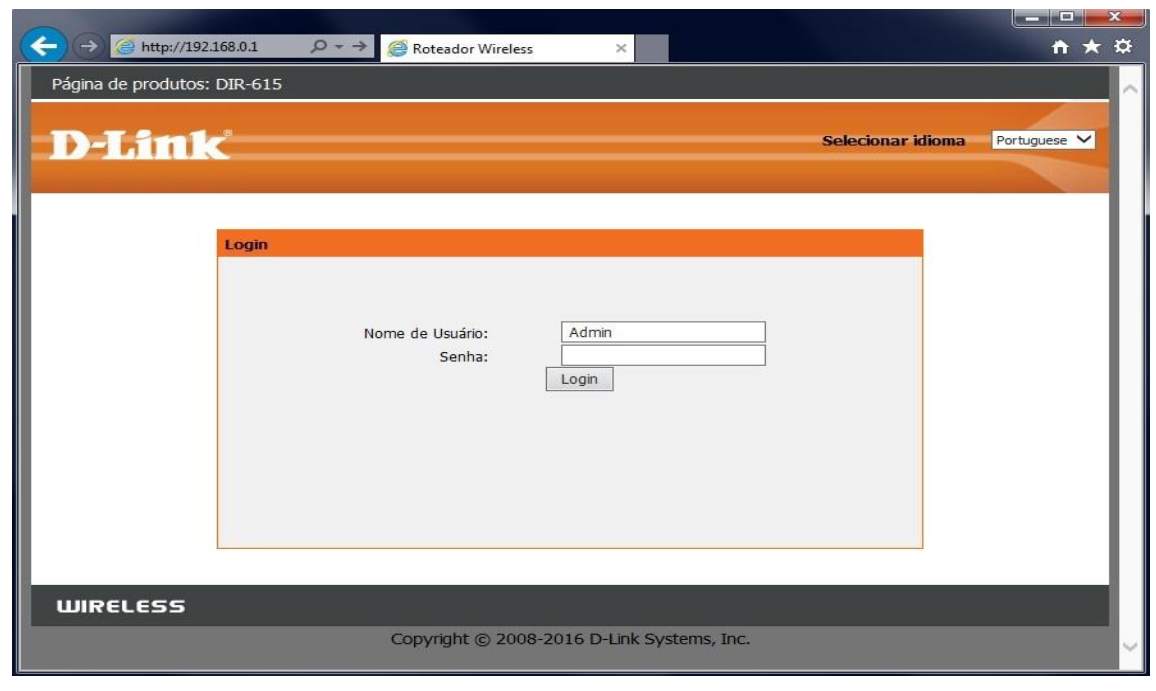

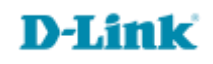

4

3-Clique nas abas **Configuração > Configuração da Internet** e altere os seguintes parâmetros:

Tipo de Acesso WAN: Selecione IP Estático.

Endereço IP: Insira o endereço de IP fornecido por sua operadora.

Máscara de Sub-rede: Insira a máscara de sub-rede fornecida por sua operadora.

Gateway Padrão: Insira o gateway fornecido por sua operadora.

Tamanho do MTU: Não altere.

Servidor DNS 1: Insira o endereço de servidor DNS primário fornecido por sua operadora.

Servidor DNS 2: Insira o endereço de servidor DNS secundário fornecido por sua operadora (Opcional). Velocidade da porta WAN: Selecione 10/100Mbps.

Selecione a opção MAC padrão e clique em Aplicar mudanças.

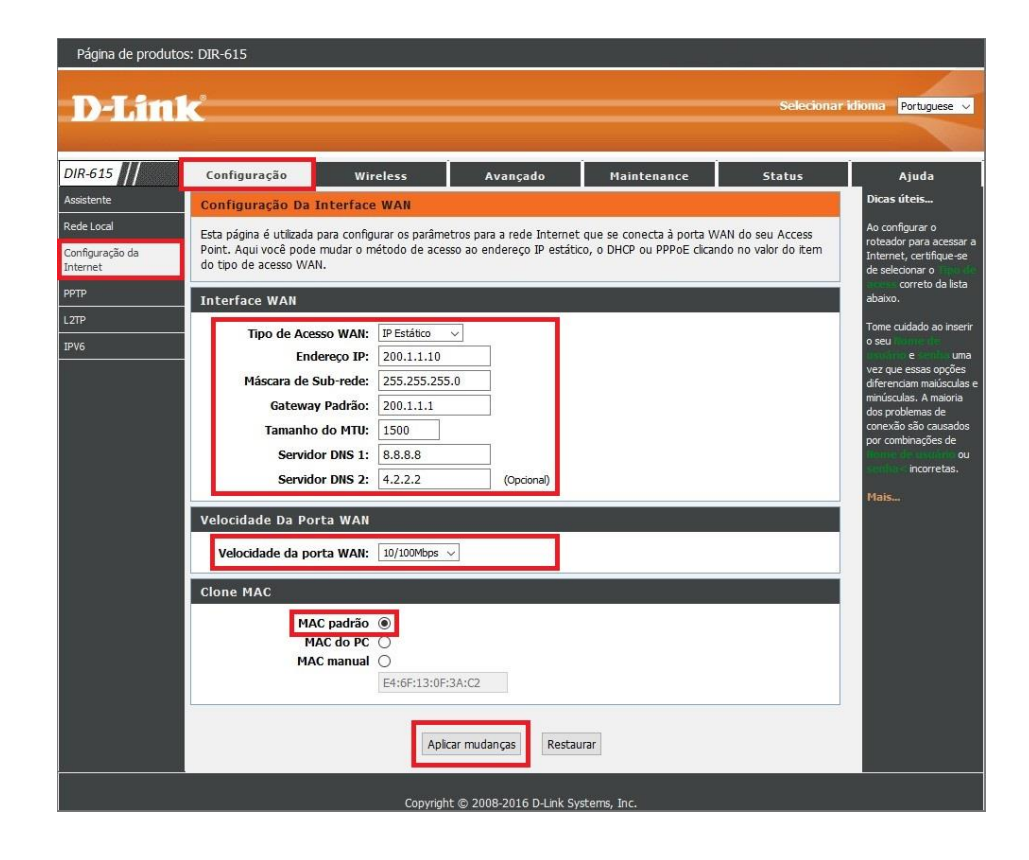

4- Clique nas abas Status > Informações dos dispositivos e verifique os campos: "Endereço IP", "Gateway" e "DNS".

Caso estiver 0.0.0.0 clique em Atualizar.

| Página de produtos: DIR-615     |                                  |                                                  |                                |                                      |                                |                                                   |  |  |
|---------------------------------|----------------------------------|--------------------------------------------------|--------------------------------|--------------------------------------|--------------------------------|---------------------------------------------------|--|--|
| D-Lini                          | č                                |                                                  |                                |                                      | Selecionar                     | idioma Portuguese 🗸                               |  |  |
| DIR-615                         | Configuração                     | Wireless                                         | Avançado                       | Maintenance                          | Status                         | Ajuda                                             |  |  |
| Informações dos<br>dispositivos | Status Do Rotead                 |                                                  | Dicas úteis                    |                                      |                                |                                                   |  |  |
| Tabela de dientes ativos        | Esta página mostra o s           | Esta página exibe uma<br>visão geral resumida do |                                |                                      |                                |                                                   |  |  |
| Estatísticas                    |                                  |                                                  |                                |                                      |                                | status do seu roteador,<br>incluindo um resumo da |  |  |
| IPV6                            | Sistema                          |                                                  |                                |                                      |                                | dispositivo da sua                                |  |  |
| Tabela de Roteamento<br>IPV6    | No                               | ome do produto                                   |                                | DIR-615                              |                                | configuração de<br>Internet, induindo o           |  |  |
|                                 | Ter                              | npo de operação<br>Data/hora                     |                                | 0 00:33:30<br>Thu Jan 1 00:33:30     | 1970                           | status Ethernet.                                  |  |  |
|                                 |                                  |                                                  |                                |                                      |                                | ridis                                             |  |  |
|                                 | Configuração De l                | Endersco IR                                      |                                | 102 169 0 1                          |                                |                                                   |  |  |
|                                 | Máscara de Sub-rede              |                                                  |                                | 255.255.255.0                        |                                |                                                   |  |  |
|                                 | Servidor DHCP Habilitar          |                                                  |                                |                                      |                                |                                                   |  |  |
|                                 |                                  | Endereço MAC                                     |                                | E4:6F:13:0F:3A:                      | C1                             |                                                   |  |  |
|                                 | Configuração WL4                 | AN                                               |                                |                                      |                                |                                                   |  |  |
|                                 |                                  | Wireless Ativado                                 |                                |                                      |                                |                                                   |  |  |
|                                 |                                  | Modo                                             |                                | AP                                   |                                |                                                   |  |  |
|                                 |                                  | SSID                                             |                                | D-Link_DIR-615                       |                                |                                                   |  |  |
|                                 |                                  | Criptografia                                     |                                | WPA/WPA2 Mixed                       |                                |                                                   |  |  |
|                                 |                                  | Canal                                            |                                | 10                                   |                                |                                                   |  |  |
|                                 | SSID de transmissao Ativado      |                                                  |                                |                                      |                                |                                                   |  |  |
|                                 | Sta                              | itus do repetidor                                |                                | Desconectado                         |                                |                                                   |  |  |
|                                 | Configuração WAI                 | N                                                |                                |                                      |                                |                                                   |  |  |
|                                 | Interface Protocol<br>WAN Static | o Endereço IP Gatev<br>200.1.1.10 200.1.         | vay DNS<br>1.1 8.8.8.8 4.2.2.2 | Endereço MAC<br>E4:6F:13:0F:3A:C2 Li | Status<br>ink ativo(Static IP) |                                                   |  |  |

Configuração realizada com sucesso.

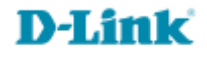

Suporte Técnico www.dlink.com.br/suporte